# **MAXPRO-Net**

# **Crosspoint Matrix Video Switching System**

# **MaxMon User's Manual**

| ISSUE | DATE       | REVISIONS                           |
|-------|------------|-------------------------------------|
| А     | March 2005 | Initial Release (PCN 1980)          |
| В     | March 2006 | Updated MAXMON Installation Section |
|       |            |                                     |
|       |            |                                     |

### SOFTWARE LICENSE AGREEMENT Honeywell International Inc. 165 Eileen Way, Syosset, NY 11791

You should carefully read the following terms and conditions. If you do not consent to be bound by this License Agreement, you must promptly return the unopened package to the person from whom you purchased it within fifteen (15) days from date of purchase and your money will be refunded to you by that person. If the person from whom you purchased this Software fails to refund your money, contact HONEYWELL immediately at the address shown above.

**Important:** This Software is security related. Access should be limited to authorized individuals.

1. GRANT OF LICENSE. Subject to all terms and conditions hereof of Honeywell International Inc. acting through its Security group ("HONEYWELL") does hereby grant to the purchaser (the "Licensee") upon payment in full of the published license fee, or other license fee agreed to in writing (the "License Fee") a nontransferable, non exclusive license to use the enclosed software ("Licensed Programs") provided herewith in Licensee's own business on a single computer for a term commencing on the date of payment in full of the License Fee and continuing in perpetuity unless terminated in accordance with the terms hereof.

2. PROPRIETARY RIGHTS. License hereby acknowledges that the Licensed Programs including the algorithms contained therein are proprietary to HONEYWELL. Licensee shall not sell, transfer, disclose, display or otherwise make available any Licensed Programs or copies or portions thereof to any other entity. Licensee agrees to secure and protect the Licensed Programs so as to maintain the proprietary rights of HONEYWELL therein, including appropriate instructions to and agreements with its employees.

3. DOCUMENTATION. The documentation supplied with the Licensed Programs is the copyright property of HONEYWELL. Licensee shall not under any circumstances divulge or permit to be divulged such documentation to any other entity.

4. COPIES. Licensee shall not copy in whole or in part the Licensed Programs or documentation provided however that Licensee shall be permitted to make one (1) copy of the Licensed Programs solely for backup purposes provided that all proprietary notices are reproduced thereon. Any such copy shall remain part of the Licensed Programs and shall be subject to this agreement.

5. OBJECT CODE. Licensee understands and acknowledges that the Licensed Programs consist of object code only and that HONEYWELL shall not supply source code versions of the Licensed Programs. Licensee shall not create or attempt to create by de-compilation or otherwise, the source code for the Licensed Programs, or any part thereof.

6. SECURITY. Licensee acknowledges that the Licensed Programs are security related and access to the Licensed Software should be limited to authorized individuals. Licensee assumes full responsibility for use of the Licensee Programs whether by authorized or unauthorized individuals. Licensee agrees that the License Fee has been set in reliance upon the limitation on liability contained herein and that such provisions are fair and not unconscionable.

HONEYWELL does not represent that the Licensed Programs may not be compromised or circumvented, that the Licensed Programs will prevent any personal injury or property loss by burglary, robbery, fire or otherwise, or that the Licensed Programs will in all cases provide adequate warning or protection. Licensee understands that a properly installed and maintained alarm may only reduce the risk of burglary, robbery or fire without warning, but is not insurance or a guarantee that such will not occur or that there will be no personal injury or property loss as a result.

7. DISCLAIMER OF WARRANTIES. HONEYWELL does not warrant that the Licensed Programs will meet your requirements, that operation of the Licensed Programs will be uninterrupted or error-free, or that all Licensed Programs' errors will be corrected. The entire risk as to the quality and performance of the Licensed Programs is with you. THE IMPLIED WARRANTIES OF MERCHANTABILITY, FITNESS FOR A PARTICULAR PURPOSE AND NONINFRINGEMENT ARE DISCLAIMED. NO ORAL OR WRITTEN INFORMATION OR ADVICE GIVEN BY HONEYWELL, ITS EMPLOYEES, DISTRIBUTORS, DEALERS, OR AGENTS SHALL INCREASE THE SCOPE OF THE ABOVE WARRANTIES OR CREATE ANY NEW WARRANTIES. SOME JURISDICTIONS DO NOT ALLOW THE EXCLUSION OF IMPLIED WARRANTIES, SO THE ABOVE EXCLUSION MAY NOT APPLY TO YOU. IN THAT EVENT, ANY IMPLIED WARRANTIES ARE LIMITED IN DURATION TO NINETY (90) DAYS FROM THE DATE OF DELIVERY OF THE LICENSED PROGRAMS. This warranty gives you specific legal rights. You may have other rights, which vary from state to state.

8. LIMITATION OF REMEDIES. Licensee's exclusive remedy shall be either the replacement of any diskette or other media not meeting the limited warranty set forth above and which is returned to HONEYWELL with a copy of Licensee's paid invoice or, if HONEYWELL is unable to deliver a replacement that is free of defects, Licensee may terminate this Agreement by returning the Licensed Programs and thereupon the License Fee shall be refunded. HONEYWELL shall have no obligation under this Agreement if the Licensed Programs are altered or improperly repaired or serviced by anyone other than HONEYWELL factory service. For warranty service, return Licensed Programs transportation prepaid, to HONEYWELL Factory Service, 165 Eileen Way, Syosset, New York 11791.

9. LIMITATION OF LIABILITY. REGARDLESS OF WHETHER ANY REMEDY SET FORTH IN THIS AGREEMENT FAILS OF ITS ESSENTIAL PURPOSE, IN NO EVENT WILL HONEYWELL OR ITS SUPPLIERS BE LIABLE TO YOU FOR ANY SPECIAL, CONSEQUENTIAL, INDIRECT OR SIMILAR DAMAGES, INCLUDING ANY LOST PROFITS OR LOST DATA ARISING OUT OF THE USE OR INABILITY TO USE THE LICENSED PROGRAMS OR ANY DATA SUPPLIED THEREWITH EVEN IF HONEYWELL OR ANYONE ELSE HAS BEEN ADVISED OF THE POSSIBILITY OF SUCH DAMAGES, OR FOR ANY CLAIM BY ANY OTHER PARTY. THIS PROVISION IS INCLUDED FOR THE BENEFIT OF HONEYWELL AND ITS LOCAL REPRESENTATIVES, AND IS ENFORCEABLE BY EACH OF THEM.

SOME JURISDICTIONS DO NOT ALLOW THE LIMITATION OR EXCLUSION OF LIABILITY FOR INCIDENTAL OR CONSEQUENTIAL DAMAGES, SO THE ABOVE LIMITATION OR EXCLUSION MAY NOT APPLY TO YOU.

IN NO CASE SHALL THE LIABILITY OF THE LICENSED PROGRAMS' PROVIDERS OR OF HONEYWELL EXCEED THE PURCHASE PRICE PAID FOR THE PRODUCT.

10. REGISTRATION. In order to qualify to receive notification of HONEYWELL updates to the Licensed Programs, Licensee must complete and return a Registration Form to HONEYWELL within twenty (20) days from date of purchase. Notwithstanding, HONEYWELL is under no obligation to release updates to the Licensed Programs.

11. TERMINATION. Upon the breach or non-compliance with any term or provision of this agreement, HONEYWELL shall have the right to terminate the license granted hereby by written notice to Licensee. Upon such termination Licensee shall immediately turn over to HONEYWELL all copies of the Licensed Programs and any documentation supplied in connection therewith. Such remedy shall be in addition to and cumulative to any other remedies HONEYWELL may have at law or in equity with respect to such breach or non-compliance.

12. GENERAL. This agreement is the complete and exclusive statement of the understanding of the parties hereto with respect to the transaction contemplated hereby and supersedes any and all prior proposals, understandings and agreements. This Agreement may not be modified or altered except by a written instrument signed by Licensee and an authorized representative of HONEYWELL, its rights, duties or obligations under this Agreement to any person or entity, in whole or in part. If any provision of this Agreement is invalid under any applicable stature or rule of law it is to that shall be governed by the laws of the State of New York and the sole venue for suit shall be in an appropriate state or federal court located in the State and City of New York. The failure of HONEYWELL to exercise in any respect any rights provided for herein shall not be deemed a waiver of such right or any further Agreement may be brought more than two (2) years after the date such cause of action shall have arisen. HONEYWELL shall have the right to collect from Licensee any expensed incurred including attorneys' fees in enforcing its right under this agreement.

Notes:

### **TABLE OF CONTENTS**

| CHAPTI | ER 1: INTRODUCTION                       | 1  |
|--------|------------------------------------------|----|
| 1.1    | OVERVIEW OF MAXMON                       | 1  |
| 1.2    | INSTALLING THE MAXMON UTILITY            | 1  |
| 1.3    | STARTING THE MAXMON UTILITY              | 12 |
| CHAPTI | ER 2: GETTING STARTED                    | 13 |
| 2.1    | OVERVIEW                                 | 13 |
| 2.2    | SETTING THE PREFERENCES                  | 13 |
| 2.3    | CONNECTING TO THE MAXPRO-NET SERVER      | 15 |
| 2.4    | ABOUT HELP COMMANDS                      | 16 |
| СНАРТІ | ER 3: FUNCTIONS AND BASIC OPERATIONS     | 19 |
| 3.1    | OVERVIEW                                 | 19 |
| 3.2    | VIEWING THE LOG DATA                     | 19 |
| 3.3    | VIEWING THE STATUS OF VIDEO INPUTS       | 22 |
| 3.4    | VIEWING THE STATUS OF VIDEO OUTPUTS      | 24 |
| 3.5    | VIEWING THE STATUS OF ALARM INPUTS       | 25 |
| 3.6    | VIEWING THE STATUS INFORMATION           | 26 |
| 3.7    | PORTING THE LOG MESSAGES                 | 29 |
| 3.8    | COPYING THE LOG MESSAGES                 | 31 |
| CHAPTI | ER 4: ABOUT KEYBOARD EMULATION           | 33 |
| 4.1    | OVERVIEW                                 | 33 |
| 4.2    | SIGNING ON TO THE KEYBOARD EMULATION     | 33 |
| 4.3    | SIGNING OFF FROM THE KEYBOARD EMULATION  | 35 |
| 4.4    | USING THE CAMERA SETUP COMMAND           | 35 |
| 4.5    | USING THE AUTO DEVICE NUMBERING          | 36 |
| 4.6    | SAVING THE NEW DEFAULT POWER-ON SETTINGS | 36 |
| CHAPTI | ER 5: DISCONNECTING MAXMON UTILITY       | 37 |
| 5.1    | DISCONNECTING MAXMON FROM THE MAXPRO-NET | 37 |

Notes:

# CHAPTER 1: INTRODUCTION

### 1.1 OVERVIEW OF MAXMON

MaxMon is a utility that provides user interface to monitor and communicate with the MAXPRO-Net Server. MaxMon can be installed on a local or remote networked laptop or desktop computer to connect to the MAXPRO-Net Server. MaxMon utility is designed to control all menu options and view all log data together in multiple windows.

Using MaxMon, you will be able to view the initial configuration data from MAXPRO-Net Server as configured in SetMax. You can monitor log data and also view the status of video inputs/outputs devices, alarms, keyboards, and monitors.

### 1.2 INSTALLING THE MAXMON UTILITY

- 1. Download the MAXPRO-Net software package to your computer.
- 2. Select and double-click the **Setup.exe** from the MAXPRO-Net Folder to start the installation. The Choose Setup Language dialog appears.

| Choose | Setup Language 🛛 🔀                                                |
|--------|-------------------------------------------------------------------|
| 2      | Select the language for this installation from the choices below. |
|        | English (United States)                                           |
|        | OK Cancel                                                         |

- 3. Select a language for the installation program.
- 4. Click **OK**. The Question dialog appears.

| Questio | ni                                                   |                   |
|---------|------------------------------------------------------|-------------------|
| ?       | Installation will happen in English language. Do you | want to continue? |
|         | <u>Y</u> es <u>N</u> o                               |                   |

- 5. Click **Yes** to proceed with the installation. If you click **Yes**, skip steps 6 to 19 and proceed onto step 20 to continue with the installation. Click **No**, if you want to stop the installation and change the installation program language.
- 6. If you click **No** in the Question dialog, the MAXPRO-Net InstallShield Wizard dialog appears.

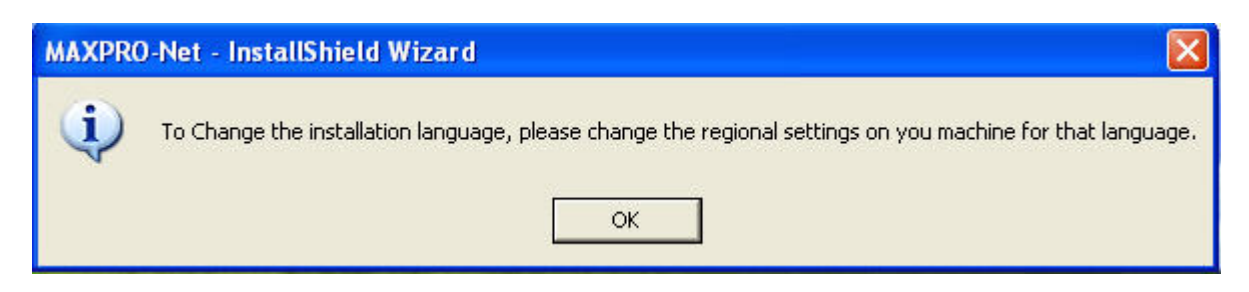

7. Click OK. The InstallShield Wizard Complete screen appears.

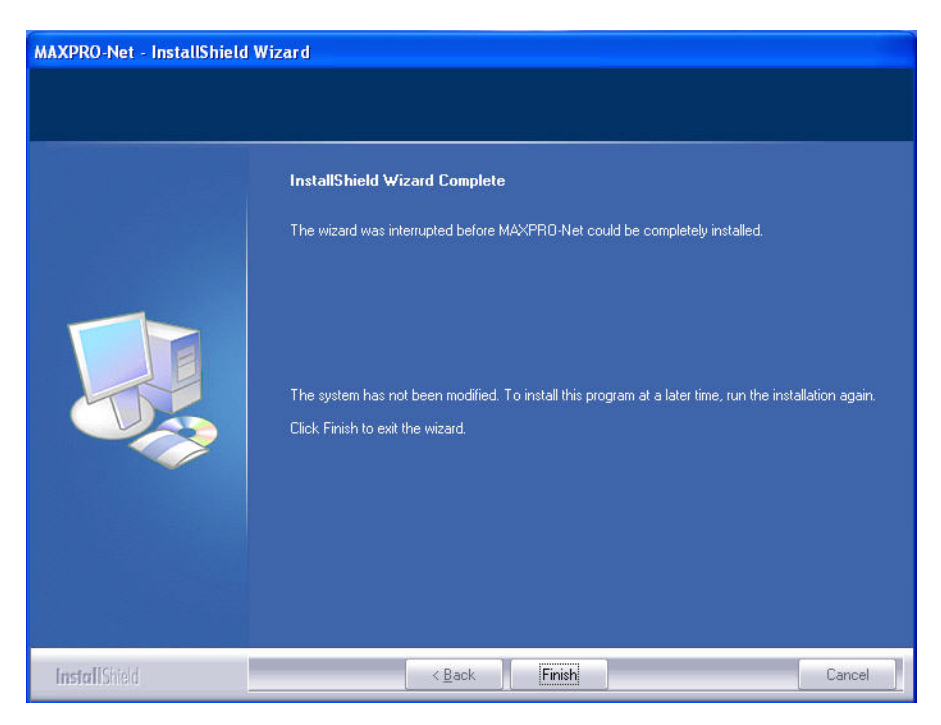

8. Click **Finish** and then change the operating system language.

Changing the operating system language

- 9. Choose Start  $\rightarrow$  Settings  $\rightarrow$  Control Panel.
- 10. Double-click **Regional and Language Options**. The Regional and Language Options dialog appears.

| egional Options                          | Languages Advanced                                             |
|------------------------------------------|----------------------------------------------------------------|
| Chandlarda and                           |                                                                |
| Stanuarus anu                            | formats                                                        |
| This option affe<br>dates, and time      | ects how some programs format numbers, currencies,<br>e.       |
| <u>S</u> elect an item<br>your own forma | to match its preferences, or click Customize to choose<br>ats: |
| German (Gern                             | nany) 🔽 Customi <u>z</u> e                                     |
| Samples                                  |                                                                |
| Number:                                  | 123.456.789,00                                                 |
| Currency:                                | 123.456.789,00 €                                               |
| Time:                                    | 12:08:27                                                       |
| Short date:                              | 28.03.2006                                                     |
| Long date:                               | Dienstag, 28. März 2006                                        |
| Location<br><u>To help servic</u>        | es provide you with local information, such as news and        |
| Germanu                                  |                                                                |
|                                          |                                                                |

- 11. In the Select an item to match its preferences, or click Customize to choose your own formats: box, select a language for the operating system.
- 12. Under **Location**, select the location where the MAXPRO-Net is being installed.
- 13. Click Apply.
- 14. Click **Advanced** tab. The Advanced Settings for Regional and Language Options appears.

| egional Options Languages Advanced                                                                                                    |                                                                     |
|----------------------------------------------------------------------------------------------------|---------------------------------------------------------------------|
| Language for non-Unicode programs                                                                                                    |                                                                     |
| This system setting enables non-Unicode<br>and dialogs in their native language. It doe<br>programs, but it does apply to all users of t                                                                       | programs to display menus<br>es not affect Unicode<br>his computer. |
| Select a language to match the language<br>programs you want to use:                                                                                                    | version of the non-Unicode                                          |
| German (Germany)                                                                                                    | ×                                                                   |
| <ul> <li>10000 (MAC - Roman)</li> <li>10001 (MAC - Japanese)</li> <li>10002 (MAC - Traditional Chinese Bi</li> <li>10003 (MAC - Korean)</li> <li>10004 (MAC - Arabic)</li> <li>10005 (MAC - Hebrew)</li> </ul> | g5)                                                                 |
|                                                                                                    |                                                                     |

- 15. In the Select a language to match the language version of the non-Unicode programs you want to use: box, select a language for the non-Unicode programs.
- 16. Under **Code page conversion tables**, select all the items.
- 17. Click Apply.
- 18. Click OK.
- 19. Select and double-click the **Setup.exe**, in the MAXPRO-Net Folder to re-start the installation. Refer steps 2 to 4 in this section.

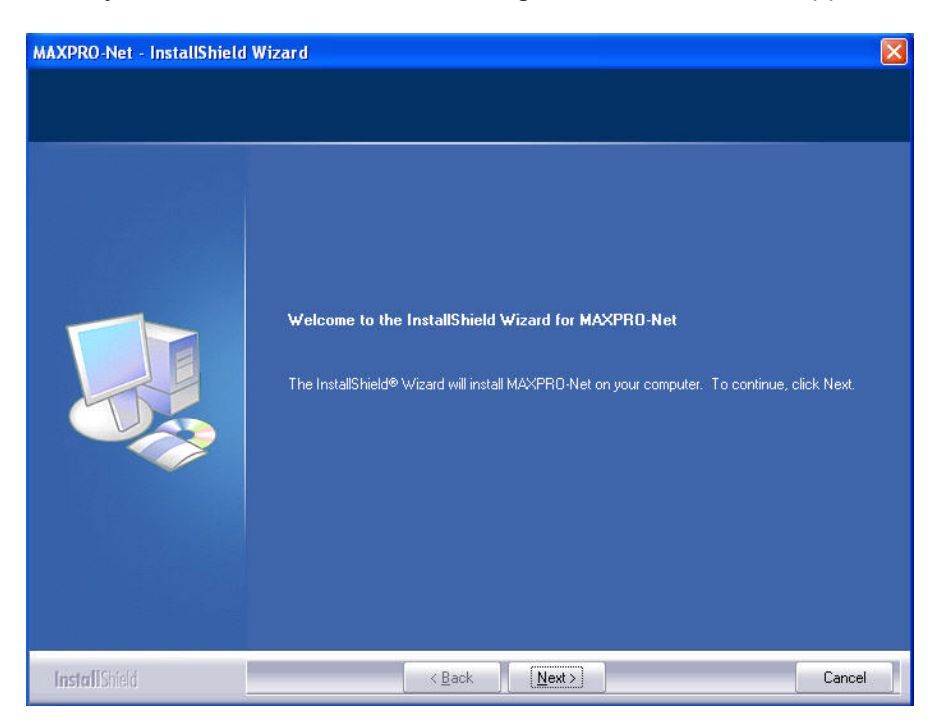

20. If you click **Yes** in the Question dialog, the Welcome screen appears.

21. Click Next. The Select Features screen appears.

| MAXPRO-Net - InstallShield Wi                              | zard                                                                                                    |                                        | X                                                         |
|------------------------------------------------------------|----------------------------------------------------------------------------------------------------|----------------------------------------|-----------------------------------------------------------|
| Select Features<br>Select the features setup will install. |                                                                                                    |                                        |                                                           |
|                                                            | Select the features you want to<br>MAXPRD-Net Server<br>SetMax Configurator<br>MaxMon<br>Client tools (version 5.2) | n install, and deselect the features y | ou do not want to install.<br>O.K<br>O.K<br>3236 K<br>O.K |
|                                                            | Destination Folder<br>C:\Program Files\Honeywell\<br>Space Required on C:<br>Space Available on C:                  | MAXPRO-Net\<br>5908 K<br>6384512 K     | B <u>r</u> owse<br>Disk <u>Space</u>                      |
| InstallShield                                              | < <u>B</u> ack                                                                                                    | <u>N</u> ext >                         | Cancel                                                    |

- 22. Select the features to install.
- **Note:** If MAXPRO-Net Server is selected, the setup installs Microsoft SQL Server Desktop Engine on your computer.

- 23. Click Browse. The Choose Folder dialog appears.
- 24. Select a folder where the features are to be installed.
- 25. Click **OK** to close the Choose Folder dialog.
- 26. Click **Next** on the Select Features screen. If you have selected MAXPRO-Net Server on the Select Features screen, the Choose Destination Location screen appears.

| MAXPRO-Net - InstallShield W                                         | izar d                                  |                 |
|----------------------------------------------------------------------|-----------------------------------------|-----------------|
| Choose Destination Location<br>Select folder where setup will instal | l files,                                |                 |
|                                                                      | Specify MSDE folder path: (e.g.)        |                 |
|                                                                      | C:\Maxpronet Installation Files\MSDE\en |                 |
|                                                                      |                                         | B <u>r</u> owse |
|                                                                      |                                         |                 |
|                                                                      |                                         |                 |
|                                                                      |                                         |                 |
|                                                                      |                                         |                 |
| InstallShield                                                        | < <u>B</u> ack <u>N</u> ext >           | Cancel          |

- 27. Click Browse. The Choose Folder dialog appears.
- 28. Select a folder where Microsoft SQL Desktop Engine is to be installed.
- 29. Click OK to close the Choose Folder dialog.
- 30. Click **Next** on the Choose Destination Location screen. The Database Server Login screen appears.

| MAXPRO-Net - InstallShield                                | Wizard                                                                                                    | × |
|-----------------------------------------------------------|----------------------------------------------------------------------------------------------------|---|
| Database Server Login<br>Database server requires login o | credentials to continue.                                                                                                    |   |
|                                                           | Specify a SQL Login ID and Password.                                                                                                    |   |
|                                                           | Login ID:<br>(maxprousemame)<br>Password:<br>monosemana<br>monosemana<br>mon |   |
| I <b>nstall</b> Shield                                    | Cancel                                                                                                    |   |

- 31. In the Login ID box, type the SQL User Login ID.
- 32. In the **Password** box, type the SQL User Password.
- 33. Click Next. The User Information screen appears.

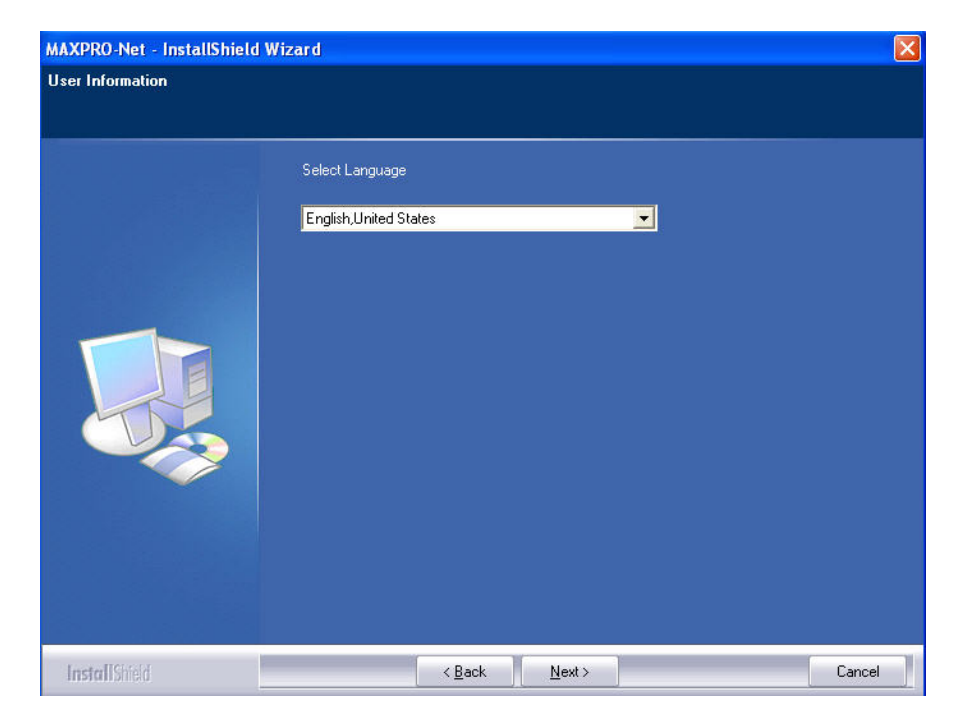

- 34. In the **Select Language** box, select the language to be used for MAXPRO-Net.
- **Note:** Refer to MAXPRO-Net Translation Editor User Manual.pdf (Revision 1.0), having the part number 900.0675, if you want to add support for other languages in MAXPRO-Net.
- 35. Click Next. The Start Copying Files screen appears.

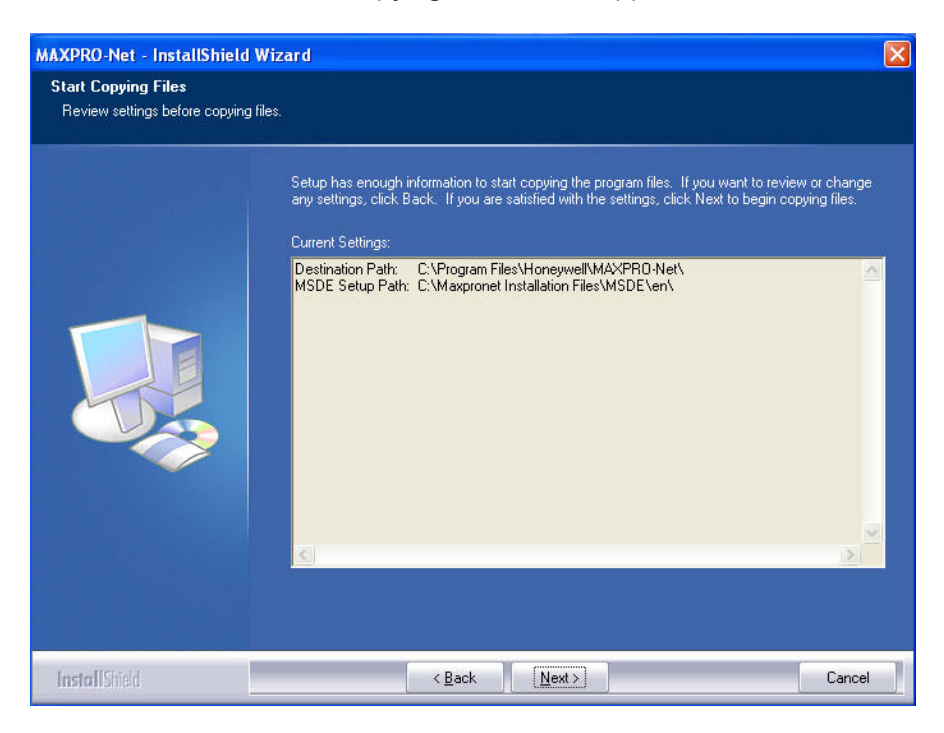

36. Click Next. The Microsoft SQL Server Desktop Engine installation dialog appears.

| Microsoft SQL Server Desktop Engine                                         |
|-----------------------------------------------------------------------------|
| Please wait while Windows configures Microsoft SQL Server<br>Desktop Engine |
| Time remaining: 9 seconds                                                   |
| Cancel                                                                      |

Note: The computer restarts after Microsoft SQL Sever Desktop Engine is installed.

The SQL Server Network Utility screen appears after the Microsoft SQL Server Desktop Engine installation is completed.

| nstance(s) on this server:                                         | E10DTXPUZDXJ       | • |
|--------------------------------------------------------------------|--------------------|---|
| )isa <u>b</u> led protocols:                                       | Enabled protocols: |   |
| Named Pipes<br>TCP/IP                                              | Enable >>          |   |
| Multiprotocol<br>NWLink IPX/SPX<br>AppleTalk<br>Banyan Vines       | <u> </u>           |   |
| Force protocol en <u>c</u> ryption<br>Enable <u>W</u> inSock proxy | <u>Propertie</u>   | s |
| Win <u>S</u> ock proxy address:                                    |                    |   |

- 37. In the **Disabled protocols** box:
  - a. Select Named Pipes and click Enable.
  - b. Select TCP/IP and click Enable.
- 38. Click **OK** to close the SQL Server Network Utility screen. The SQL Server Network Utility dialog appears.

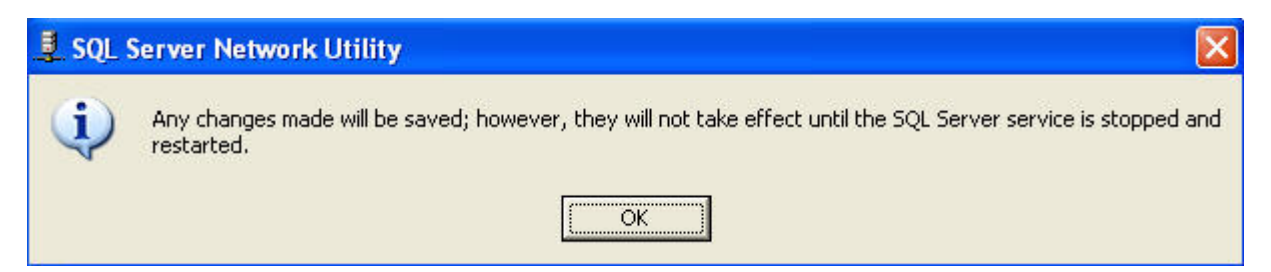

39. Click **OK**. The computer restarts and the Choose Setup Language dialog appears.

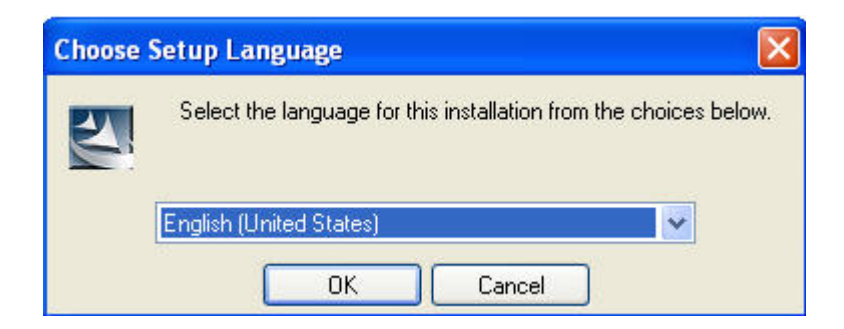

- 40. Select a language for the installation program.
- 41. Click **OK**. The Question dialog appears.

| Questio | п                               |                                        |    |
|---------|---------------------------------|----------------------------------------|----|
| ?       | Installation will happen in Eng | lish language. Do you want to continue | 17 |
|         | 103                             |                                        |    |

42. Click Yes. The Start Copying Files screen appears.

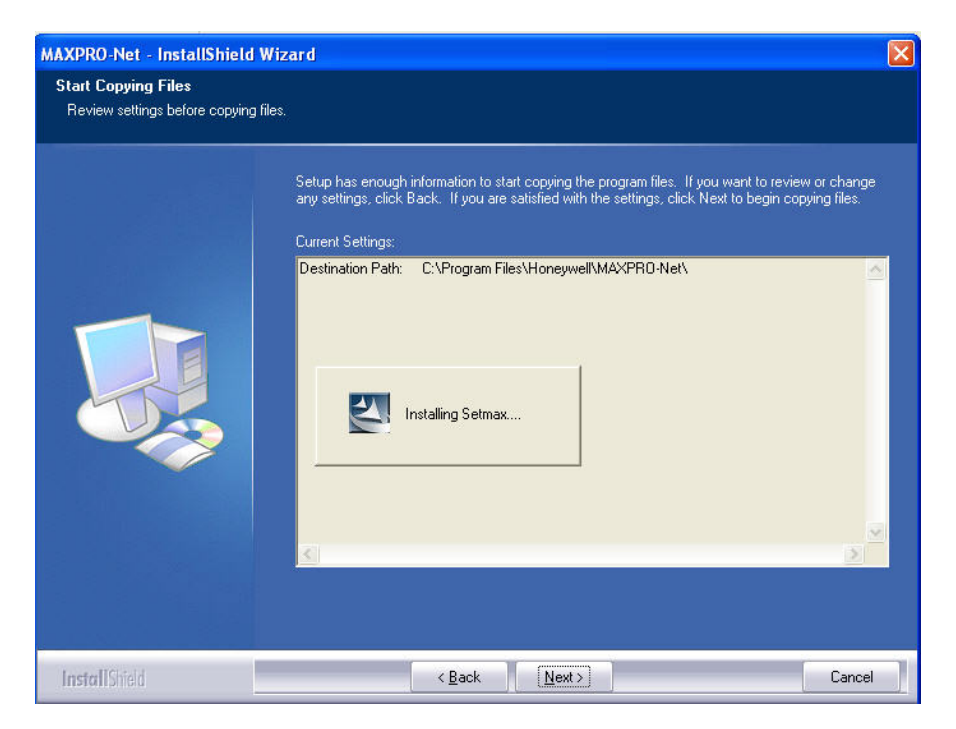

The Install Shield Wizard Complete screen appears after the installation is completed.

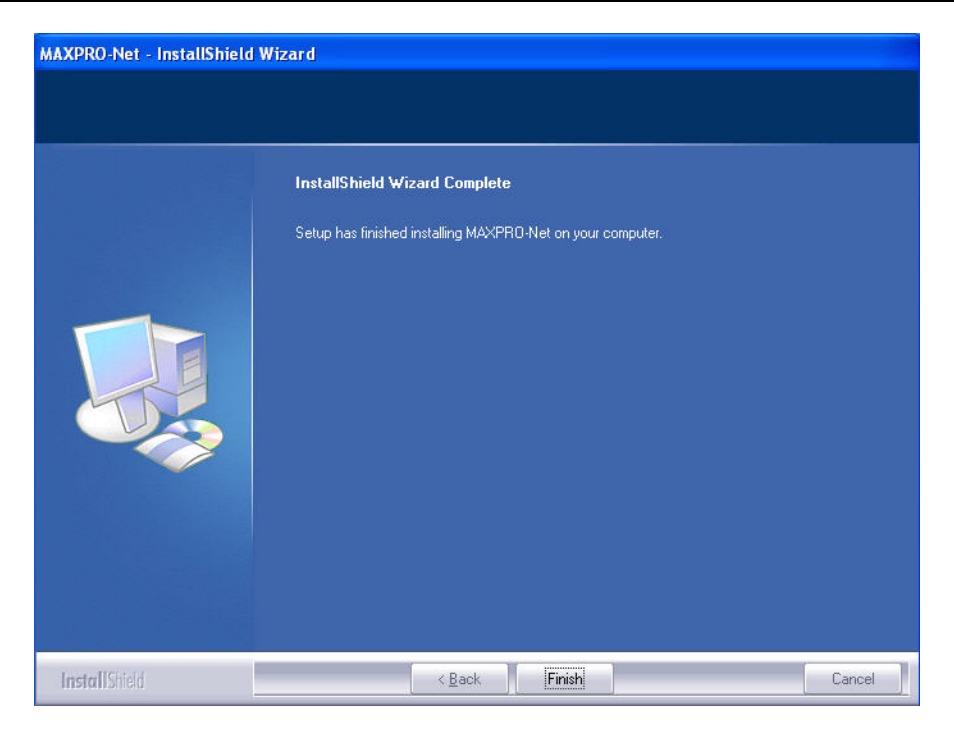

43. Click **Finish** to complete the installation.

### 1.3 STARTING THE MAXMON UTILITY

You can start MaxMon using the **Start** -> **Programs** -> **Honeywell Video Systems** menu or using the MaxMon icon on the desktop. The MaxMon main window appears with the default MAXPRO-Net Server connected as shown in the following illustration. To connect to other MAXPRO-Net Server, select **File** -> **Connect** from the main menu.

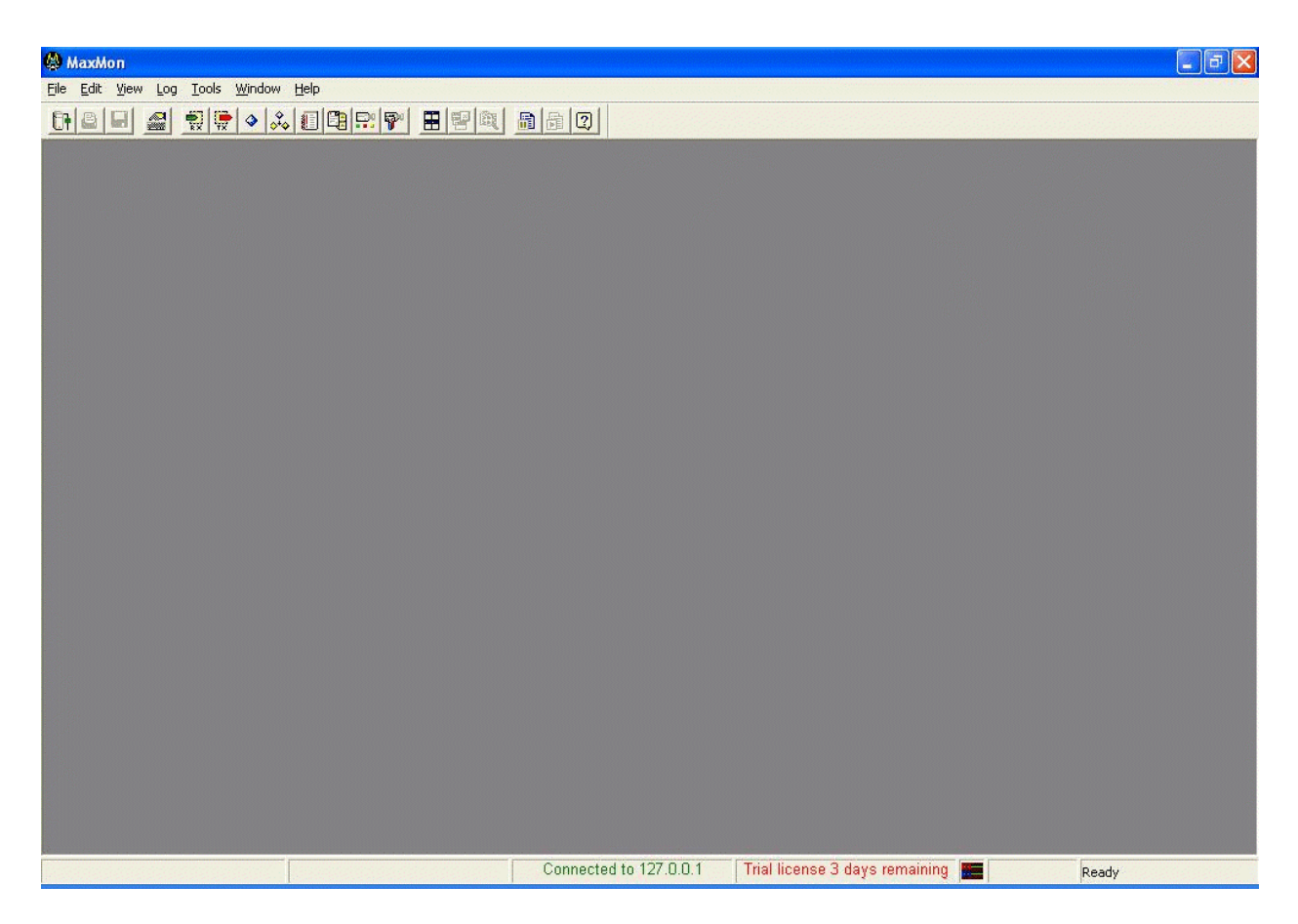

The status bar shows the server address to which MaxMon is connected and the product license information.

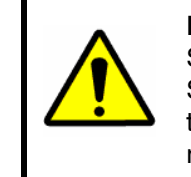

**NOTE:** This window appears only if the MAXPRO-Net Server is running on the same machine. If MAXPRO-Net Server is not running in the local machine, MaxMon fails to connect to the server and shows the message "Could not connect to MAXPRO-Net Server <IPAddress>."

# CHAPTER 2: GETTING STARTED

### 2.1 OVERVIEW

MAXPRO-Net's Ethernet functionality allows users from different locations connect to MAXPRO-Net Server at the customer site and monitor the configuration.

Using the system IP login, you can gain access to SetMax and configure MAXPRO-Net Server. If you want to monitor the server, you can do so from the current location itself using this remote diagnostic tool.

MaxMon supports the following functionalities:

- Dynamic live updates
- Keyboard emulation
- Status information
- Alarms
- Input/Output control
- Camera test mode
- Log messages

After you start MaxMon, you need to connect to the MAXPRO-Net Server to view the device status. This section includes:

- <u>Setting the Preferences</u>
- <u>Connecting to the Max Server</u>
- About Help Commands

### 2.2 SETTING THE PREFERENCES

To define the communication preferences for MaxMon, perform the following steps.

1. Select **File** -> **Preferences** from the main menu to define the preferences. The following dialog appears with the default settings shown:

### 2.2 SETTING THE PREFERENCES, CONTINUED

| Preferences        | X                                                  |
|--------------------|----------------------------------------------------|
| Communications     | 1                                                  |
| Server Default     |                                                    |
| Server IP/ Name    | 127.0.0.1                                          |
| Server Port        | 26026                                              |
| DB Service Default |                                                    |
| Service IP/Name    | 127.0.0.1                                          |
| Service Port       | 15651                                              |
| Log Configuration  | Mail Configuration                                 |
| Ethernet Log       | Email Host <email nam<="" server="" td=""></email> |
|                    | Port 25                                            |
|                    | OK Cancel                                          |

- 2. On the **Communications** tab, you can view the communication details as described in the upcoming steps.
- 3. The fields under Server Default provides the following information:
  - Server IP/Name This indicates the MAXPRO-Net Server IP address.
  - Server Port This refers to the port used for server communication. This is a read-only field.
- 4. The fields under **DB Service Default** provides the following information:
  - Service IP/Name This specifies the IP address of the DB server.
  - Service Port This refers to the port used for DB communication.
- 5. The field under Log Configuration provides the following information:
  - Ethernet Log Enable this option if you want to receive all Ethernet related messages.
- 6. The fields under **Mail Configuration** provides the following information:
  - Email Host Specify the e-mail server name for mailing the log messages.
  - Port Specify the port address used for e-mail communication.
- 7. Click **OK** to close the Preferences dialog.

### 2.3 CONNECTING TO THE MAXPRO-NET SERVER

To connect to the server that is running at the remote location, perform the following settings:

- 1. Select Start -> Programs -> Honeywell Video Systems -> MaxMon. The MaxMon main window appears.
- 2. Select **File** -> **Connect** from the main menu. The following MAXPRO-Net Server Configuration dialog appears:

| Connect          | ×         |
|------------------|-----------|
| Server IP / Name | 127.0.0.1 |
| Port number      | 26026     |
| ОК               | Cancel    |

- **Note:** By default, MaxMon tries to connect to the MAXPRO-Net Server configured in preferences section. If you want to connect to the different server, you need to disconnect and select File->Connect menu or click on Connect toolbar button. The last used Server IP/Name will be updated into the preference.
- 3. The **Connect** dialog shows Server IP and Port number as defined in the **Preferences** dialog.

If the preferences are not configured, MaxMon takes the local system's IP address and port number.

4. Click **OK** to connect to the MAXPRO-Net Server. The status "Connected" is shown in the status bar along with the IP address of the server to which the MaxMon is connected.

You can connect multiple instances of MaxMon services to a single MAXPRO-Net Server.

### 2.4 ABOUT HELP COMMANDS

MaxMon provides a list of commands used to select and control different monitors/cameras, to operate scan sequences, and other functionalities. These commands are executed through function keys.

To view help commands, select **Help** -> **Commands** from the main menu. The commands are listed in notepad, as shown in the following illustration:

To view camera setup commands, select **Help** -> **Camera Setup Commands** from the main menu. The commands are listed in the notepad, as shown in the following illustration:

### 2.4 ABOUT HELP COMMANDS, CONTINUED

# CameraSetupMode.txt - Notepad Ele Edt Figmat Help Camera Setup Functions <F1>... go to preshot, menu <SHIFT-F1>... setup menu <F2>... run vectorscan once, menu <SHIFT-F2>... <F3>... continuous vectorscan, menu <SHIFT-F4>... <F4>... <SHIFT-F6>... program preshot <F5>... list preshots <SHIFT-F6>... program vectorscan <F5>... list vectorscans contents <SHIFT-F7>... <F5>... list vectors <SHIFT-F8>... program vectorscan <F5>... list vectors <SHIFT-F8>... <F5>... list vectors <SHIFT-F5>... program sector <F8>... list vectors <SHIFT-F8>... <F8>... list vectors <SHIFT-F8>... <F8>... list vectors <SHIFT-F8>... <F8>... list vectors <SHIFT-F8>... <F8>... find home <SHIFT-F8>...

Notes:

# CHAPTER 3: FUNCTIONS AND BASIC OPERATIONS

### 3.1 OVERVIEW

MaxMon is the tool that allows user to view the status of a server to which it is connected. Also, it provides the details of devices that are connected as inputs and outputs.

This section includes,

- <u>Viewing the Log Data</u>
- <u>Viewing the Status of Video Inputs</u>
- <u>Viewing the Status of Video Outputs</u>
- <u>Viewing the Status of Alarm Inputs</u>
- <u>Viewing the Status Information</u>
- Porting the Log Messages
- <u>Copying the Log Messages</u>

### 3.2 VIEWING THE LOG DATA

MaxMon utility allows the user to connect to MAXPRO-Net sever and view the log messages of various devices.

To view different log messages, perform the following steps.

- 1. After connecting to the MAXPRO-Net Server, you can view log messages using **Log** menu of the main window.
- 2. Select a log type from the **Log** menu of MaxMon window or use the toolbar icon to view single log window at a time. The selected log data appears.
- Select Log -> Open all log windows from the main menu of MaxMon window or use the toolbar icon to view all the logs messages in a single screen. Multiple log windows are displayed, as shown in the following illustration:

### 3.2 VIEWING THE LOG DATA, CONTINUED

| 🖗 MaxMon - Video_Selection                                                                    |                                                                                                    |
|-----------------------------------------------------------------------------------------------|----------------------------------------------------------------------------------------------------|
| <u> E</u> ile <u>E</u> dit <u>V</u> iew <u>L</u> og <u>T</u> ools <u>W</u> indow <u>H</u> elp |                                                                                                    |
|                                                                                               |                                                                                                    |
| 🖶 Video_Selection 📃 🗖 🔀                                                                       | ◆ Execution_Macros                                                                                                    |
|                                                                                               |                                                                                                    |
|                                                                                               | 29/MAR/2005 16:17.53 KB101:TM002,%153                                                                                                    |
| 🚏 Video_Source_Control                                                                        | 🖪 Errorlog_Messages                                                                                                    |
|                                                                                               |                                                                                                    |
|                                                                                               |                                                                                                    |
| 😫 Printer_Messages 📃 🗆 🔀                                                                      | 🖙 TX_Data 📃 🗖 🗙                                                                                                    |
|                                                                                               |                                                                                                    |
|                                                                                               |                                                                                                    |
| 💑 Macro_Trail 📃 🗖 🔀                                                                           | 💀 RX_DATA 📃 🗖 🗙                                                                                                    |
| 20 /W1D /2005 1/ 17 52 WD101 (TW002 W152 W050 W051 W052 W05                                   | 20 (N)D (2005 14 12 51 E00004: 0221                                                                                                    |
| 27/ MAR/ 2003 10:17.53 KBI01:18002,4153,4350,4351,4352,435                                    | 29/HAR/2005 16:17.51 E00004: \$221<br>29/HAR/2005 16:17.51 E00004: \$221<br>29/HAR/2005 16:17.51 E00004: \$241<br>29/HAR/2005 16:17.51 E00004: \$251<br>29/HAR/2005 16:17.51 E00004: \$271<br>29/HAR/2005 16:17.51 E00004: \$261 |
| Connected to 1                                                                                | 27.0.0.1 Trial license 3 days remaining 📰 Ready                                                                                                    |

**Note:** If you are in different log view, select **Window** -> **Tile** from the main menu to arrange log windows, as shown in the above illustration.

4. You can select any log type (such as RX Data, TX Data, Execution Macros, Macro Trails, Errorlog Messages, Printer Messages, Video Switch Selection, and Video Source Control) from the **Log** menu and view the messages in the respective log window.

Also, you can use shortcut icons from the tool bar.

5. Select **Window** -> **Cascade** from the main menu to view different log windows in the cascaded form, as shown in the following illustration:

### 3.2 VIEWING THE LOG DATA, CONTINUED

| 🛞 MaxMon - TX_Data                                              |                |                        |                                |       |
|-----------------------------------------------------------------|----------------|------------------------|--------------------------------|-------|
| <u>Eile E</u> dit <u>V</u> iew Log <u>T</u> ools <u>W</u> indow | / <u>H</u> elp |                        |                                |       |
|                                                                 |                |                        |                                |       |
| 🜻 TX_Data                                                       |                |                        |                                |       |
|                                                                 |                |                        |                                |       |
|                                                                 |                |                        |                                |       |
|                                                                 |                |                        |                                |       |
|                                                                 |                |                        |                                |       |
|                                                                 |                |                        |                                |       |
|                                                                 |                |                        |                                |       |
|                                                                 |                |                        |                                |       |
|                                                                 |                |                        |                                |       |
|                                                                 |                |                        |                                |       |
|                                                                 |                |                        |                                |       |
|                                                                 |                |                        |                                |       |
|                                                                 |                |                        |                                |       |
|                                                                 |                |                        |                                |       |
|                                                                 |                |                        |                                |       |
|                                                                 |                |                        |                                |       |
|                                                                 |                |                        |                                |       |
|                                                                 |                |                        |                                |       |
| SYS-KB: dummy                                                   | C-3167         | Connected to 127.0.0.1 | Trial license 3 days remaining | Ready |

- 6. Select **Window** -> **Close** to close the active log window.
- 7. Select Window -> Close All to close all the log windows.
- 8. Select **Window** -> **Clear All** to clear all the log messages displayed in selected window.
- 9. Select Log -> Freeze all log windows or use the tool bar icon to freeze log messages of the selected window.
- 10. Select Log -> Resume all log windows or use the tool bar icon to resume log messages of the selected window.

### 3.3 VIEWING THE STATUS OF VIDEO INPUTS

The Video Inputs dialog displays all the information related to input devices such as cameras, VCRs, standard devices, and smart devices.

To view the status of video inputs, perform the following steps.

1. Select **View** -> **Video Inputs** from the main window. The following dialog appears with the **Camera** tab selected as default:

| amera Recorders Standard Devices Smart Devices |               |                   |       |             |        |  |
|------------------------------------------------|---------------|-------------------|-------|-------------|--------|--|
| Ref N                                          | Device Number | Description       | Туре  | Lock/Unlock | Status |  |
| 1                                              | 1             | 123               | FIXED | UNLOCK      | ENABLE |  |
| 2                                              | 2             | C02 - BJ02 - V2   | FIXED | UNLOCK      | ENABLE |  |
| 3                                              | 3             | C03 - FPG03 - V3  | FIXED | UNLOCK      | ENABLE |  |
| 5                                              | 5             | C05 - BJ05 - V5   | FIXED | UNLOCK      | ENABLE |  |
| 6                                              | 6             | C06 - FPG06 - V6  | FIXED | UNLOCK      | ENABLE |  |
| 7                                              | 7             | C07 - ESB07- V7   | FIXED | UNLOCK      | ENABLE |  |
| 8                                              | 8             | C08 - FPG08 - V8  | FIXED | UNLOCK      | ENABLE |  |
| 9                                              | 9             | C9 - BJ09 - V9    | FIXED | UNLOCK      | ENABLE |  |
| 11                                             | 11            | C11 - MB11 - V11  | FIXED | UNLOCK      | ENABLE |  |
| 12                                             | 12            | C12 - BJ12 - V12  | FIXED | UNLOCK      | ENABLE |  |
| 13                                             | 13            | C13 - MB13 - V13  | FIXED | UNLOCK      | ENABLE |  |
| 14                                             | 14            | C14 - BJ14 - V14  | FIXED | UNLOCK      | ENABLE |  |
| 15                                             | 15            | C15 - MB15 - V15  | FIXED | UNLOCK      | ENABLE |  |
| 16                                             | 16            | C16 - BJ16 - V16  | FIXED | UNLOCK      | ENABLE |  |
| 17                                             | 17            | C17 - R17 - V17   | FIXED | UNLOCK      | ENABLE |  |
| 18                                             | 18            | C18-R18-V18       | FIXED | UNLOCK      | ENABLE |  |
| 19                                             | 19            | C19-R19-V19       | FIXED | UNLOCK      | ENABLE |  |
| 20                                             | 20            | C20 - R20 - V20   | FIXED | UNLOCK      | ENABLE |  |
| 21                                             | 21            | C21 - TCP21 - V21 | FIXED | UNLOCK      | ENABLE |  |
| <u></u>                                        | 100           | COD MROD 1/00     | EIVED | LINLOCK     | ENADLE |  |

The Video Input dialog displays all possible video inputs that are connected to the MAXPRO-Net Server along with the device status.

- 2. The device (Camera, Recorders, Standard Devices, and Smart Devices) tabs display the following information:
  - **Ref No** This is a reference number of video input device.
  - **Device Number** This refers to physical and logical representation of video input for the device identification.
  - **Description** A brief description about the video input device that is being connected.
  - **Type** This refers to the type of device connected. This option is available only for the Camera input. The type of the camera input can be Fixed or PTZ.
  - Lock/Unlock This shows the camera state as lock or unlock.
  - **Status** This indicates the status of video input whether the device is currently enabled or disabled.
- 3. Select the **Camera** tab to view the status of camera inputs.

### 3.3 VIEWING THE STATUS OF VIDEO INPUTS, CONTINUED

- 4. On the **Camera** tab, select a camera and press the right mouse button. From the rightclick context menus,
  - Select Lock or Unlock to change the lock state of a camera appropriately.
  - Select Enable or Disable to change the state.
  - Select **Refresh** to get the updated status after the live update is made using SetMax.
- 5. Similarly, select other tabs like **Recorders**, **Standard Devices**, and **Smart Devices** to view or modify the device status.
- 6. To find any information in **Video Inputs** dialog easily, select **Edit** -> **Find** from the main window or use Ctrl+F keys. The following dialog appears:

| Find                     |                                                               |           | × |
|--------------------------|---------------------------------------------------------------|-----------|---|
| Category:                | Enter Device ID                                               | Find Next |   |
| Device ID<br>Description | <ul> <li>Match whole word only</li> <li>Match Case</li> </ul> | Close     |   |

### 3.4 VIEWING THE STATUS OF VIDEO OUTPUTS

The Video Outputs dialog displays all the information related to output devices such as monitors, VCRs, standard devices, and smart devices.

To view the status of video outputs, perform the following steps.

1. Select **View** -> **Video Outputs** from the main window. The following dialog appears with the **Monitors** tab selected as default:

| Monitors Recorders Standard Devices Smart Devices |               |              |             |          |  |
|---------------------------------------------------|---------------|--------------|-------------|----------|--|
| Ref N                                             | Device Number | Description  | Lock/Unlock | <b>•</b> |  |
| 1                                                 | 21            | 0P1C         | UNLOCK      |          |  |
| 2                                                 | 24            | OP 2C        | UNLOCK      |          |  |
| 3                                                 | 27            | OP 3C        | UNLOCK      |          |  |
| 4                                                 | 32            | MON 32       | UNLOCK      |          |  |
| 5                                                 | 30            | DIRECTOR     | UNLOCK      |          |  |
| 6                                                 | 19            | OP 1A        | UNLOCK      |          |  |
| 7                                                 | 3             | MON 3        | UNLOCK      |          |  |
| 8                                                 | 22            | OP 2A        | UNLOCK      |          |  |
| 9                                                 | 23            | OP 2B        | UNLOCK      |          |  |
| 10                                                | 25            | OP 3A        | UNLOCK      |          |  |
| 11                                                | 26            | OP 3B        | UNLOCK      |          |  |
| 12                                                | 31            | C00          | UNLOCK      |          |  |
| 15                                                | 29            | SUPERVISOR B | UNLOCK      |          |  |
| 16                                                | 33            | Tech         | UNLOCK      |          |  |
| 17                                                | 28            | SUPERVISOR A | UNLOCK      |          |  |
| 18                                                | 1             | MON 1        | UNLOCK      |          |  |
| 19                                                | 2             | MON 2        | UNLOCK      |          |  |
| 20                                                | 20            | OP 1B        | UNLOCK      |          |  |
| 21                                                | 4             | MON 4        | UNLOCK      |          |  |
| 22                                                | 5             | MON 5        | UNLOCK      |          |  |
| 23                                                | 6             | MON 6        | UNLOCK      |          |  |
| 24                                                | 7             | MON 7        | UNLOCK      |          |  |
| 25                                                | 8             | MON 8        | UNLOCK      |          |  |

The Video Output displays all possible video outputs that are connected.

- 2. The device (Monitors, Recorders, Standard Devices, and Smart Devices) tabs display the following information:
  - **Ref No** This is a reference number of video output device.
  - **Device Number** This refers to physical and logical representation of video output for the device identification.
  - **Description** A brief description about the video output device that is being connected.
  - Lock/Unlock This shows the state of a monitor as lock or unlock.
- 3. Select the **Monitors** tab to view the status of monitor outputs.
- 4. On the **Monitors** tab, select a monitor and press the right mouse button. From the rightclick context menus,
  - Select Lock or Unlock to change the lock state of a monitor appropriately.
- 5. Select **Refresh** to view the updated status.
- 6. Similarly, select the other tabs like **Recorders, Standard Devices**, and **Smart Devices** to view or modify the device status.
- 7. To find any information in **Video Outputs** dialog easily, select **Edit** -> **Find** from the main window or use Ctrl+F keys.

### 3.5 VIEWING THE STATUS OF ALARM INPUTS

Alarm Inputs are external inputs to the CCTV System. The CCTV equipment monitors these inputs continuously. When there is any change in the alarm state, the system operators are notified on this shift and the selection of camera or VCR input takes place accordingly.

1. Select **View** -> **Alarm Inputs** from the main window. The following Alarm Input dialog appears:

| 9         Convention B           10         Convention B           11         Convention B           12         Convention B           13         Convention B           14         Convention B           15         Convention B           16         Toke BOH           38         Master Compute | OH         ENABLE           OH         ENABLE           OH         ENABLE           OH         ENABLE           OH         ENABLE           OH         ENABLE           OH         ENABLE           OH         ENABLE           OH         ENABLE           OH         ENABLE | Configured<br>Configured<br>Configured<br>Configured<br>Configured<br>Configured |
|----------------------------------------------------------------------------------------------------|----------------------------------------------------------------------------------------------------|----------------------------------------------------------------------------------|
| Convention B           11         Convention B           12         Convention B           13         Convention B           14         Convention B           15         Convention B           16         Toke BOH           28         Master Computer                                            | OH         ENABLE           OH         ENABLE           OH         ENABLE           OH         ENABLE           OH         ENABLE           OH         ENABLE           OH         ENABLE           OH         ENABLE                                                         | Configured<br>Configured<br>Configured<br>Configured<br>Configured               |
| 11         Convention B           12         Convention B           13         Convention B           14         Convention B           15         Convention B           16         Toke BOH           38         Master Comput                                                                     | OH         ENABLE           OH         ENABLE           OH         ENABLE           OH         ENABLE           OH         ENABLE           OH         ENABLE                                                                                                    | Configured<br>Configured<br>Configured<br>Configured<br>Configured               |
| 12         Convention B           13         Convention B           14         Convention B           15         Convention B           16         Toke BOH           38         Master Comput                                                                                                    | 0H ENABLE<br>0H ENABLE<br>0H ENABLE<br>0H ENABLE<br>ENABLE<br>ENABLE                                                                                                    | Configured<br>Configured<br>Configured<br>Configured                             |
| 13         Convention B           14         Convention B           15         Convention B           16         Toke BOH           38         Master Computer                                                                                                    | 0H ENABLE<br>OH ENABLE<br>OH ENABLE<br>ENABLE                                                                                                    | Configured<br>Configured<br>Configured                                           |
| 14         Convention B           15         Convention B           16         Toke BOH           38         Master Computer                                                                                                    | 0H ENABLE<br>0H ENABLE<br>ENABLE                                                                                                    | Configured<br>Configured                                                         |
| 15 Convention B<br>16 Toke BOH<br>38 Master Compu                                                                                                    | OH ENABLE<br>ENABLE                                                                                                    | Configured                                                                       |
| 16 Toke BOH<br>38 Master Compu                                                                                                    | ENABLE                                                                                                    |                                                                                  |
| 98 Master Compu                                                                                                    |                                                                                                    | Lonfigured                                                                       |
|                                                                                                    | iter ENABLE                                                                                                    | Configured                                                                       |
| 99 Slave Compute                                                                                                    | er ENABLE                                                                                                    | Configured                                                                       |
|                                                                                                    |                                                                                                    |                                                                                  |
|                                                                                                    |                                                                                                    |                                                                                  |
|                                                                                                    |                                                                                                    |                                                                                  |
|                                                                                                    |                                                                                                    |                                                                                  |

- 2. The Alarm Input tab displays the following details:
  - Alarm ID This refers to the alarm identification number.
  - **Description** This shows the description of an alarm input.
  - State This shows whether the alarm state is enabled or disabled.
  - **Configuration** This shows the status of the configuration.
- 3. To find any information in **Alarm Inputs** dialog easily, select **Edit** -> **Find** from the main window or use Ctrl+F keys.

### 3.6 VIEWING THE STATUS INFORMATION

The Status Information dialog provides the details about input devices that are connected to the MAXPRO-Net system, keyboards and their operators, cameras assigned to each monitor/VCR, and the configuration summary of the devices connected.

To view the status, perform the following steps.

1. Select **View** -> **Status Information** from the main window. The following dialog appears with the **Keyboard Locations** tab selected as default:

| eyboard Locations | Monitors Channels VCR Channel | els Other Channels Configuration Summary |  |
|-------------------|-------------------------------|------------------------------------------|--|
| Keyboard ID       | Description                   | Operator Name                            |  |
|                   | Station 1                     | Station 1                                |  |
| 2                 | Station 2                     | Station 2                                |  |
| )                 | Review STN 3                  | Review 3                                 |  |
| l.                | MGR Office 4                  | Manager 4                                |  |
| i                 | BCLC KBD 5                    | BCLC 5                                   |  |
| i                 | Tech Keyboard                 | SIGNED-OFF                               |  |
| 0                 | Default                       | SYSTEM KB OP                             |  |
| 00                | [SYSTEM KEYBOARD]             | Station 1                                |  |
|                   |                               |                                          |  |
|                   |                               |                                          |  |
|                   |                               |                                          |  |
|                   |                               |                                          |  |
|                   |                               |                                          |  |
|                   |                               |                                          |  |
|                   |                               |                                          |  |
|                   |                               |                                          |  |
|                   |                               |                                          |  |

- 2. The **Keyboard Locations** tab shows the information such as identify number of the CCTV keyboard, description, and operators who are operating the keyboard.
- 3. Select the **Monitors Channels** tab to view the status of monitors and the channels, as shown in the following dialog:

| Keyboard Locations Monitors Channels VCR Channels Other Channels Configuration Summary |              |               |     |       |          |          |  |
|----------------------------------------------------------------------------------------|--------------|---------------|-----|-------|----------|----------|--|
| Monitor                                                                                | Description  | Source        | Net | Trunk | Sequence | Keyboard |  |
| MON:21                                                                                 | OP 1C        | CAM:13 C-13   |     | ĺ     | ĺ        | 1        |  |
| MON:24                                                                                 | OP 2C        | CAM:13 C-13   |     |       |          |          |  |
| MON:27                                                                                 | OP 3C        | CAM:13 C-13   |     |       |          |          |  |
| MON:32                                                                                 | MON 32       | CAM:13 C-13   |     |       |          |          |  |
| MON:30                                                                                 | DIRECTOR     | CAM:13 C-13   |     |       |          |          |  |
| MON:19                                                                                 | OP 1A        | CAM:13 C-13   |     |       |          |          |  |
| MON:3                                                                                  | MON 3        | CAM:13 C-13   |     |       |          |          |  |
| MON:22                                                                                 | OP 2A        | CAM:13 C-13   |     |       |          |          |  |
| MON:23                                                                                 | 0P 2B        | CAM:13 C-13   |     |       |          |          |  |
| MON:25                                                                                 | OP 3A        | CAM:13 C-13   |     |       |          |          |  |
| MON:26                                                                                 | OP 3B        | CAM:13 C-13   |     |       |          |          |  |
| MON:31                                                                                 | COO          | CAM:13 C-13   |     |       |          |          |  |
| MON:29                                                                                 | SUPERVISOR B | CAM:13 C-13   |     |       |          |          |  |
| MON:33                                                                                 | Tech         | CAM:9998 MENU |     |       |          |          |  |
| MON:28                                                                                 | SUPERVISOR A | CAM:13 C-13   |     |       |          |          |  |
| MON:1                                                                                  | MON 1        | CAM:13 C-13   |     |       |          |          |  |
| MON:2                                                                                  | MON 2        | CAM:524 C-524 |     |       |          |          |  |
| MON:20                                                                                 | OP 1B        | CAM:585 C-585 |     |       |          |          |  |
| MON:4                                                                                  | MON 4        | CAM:610 C-610 |     |       |          |          |  |

### 3.6 VIEWING THE STATUS INFORMATION, CONTINUED

The tab includes the list of monitors, keyboards corresponding to these monitors, cameras from where the input is received, and the channel information.

| Keyboard Loca | ations Monitors Channels | VCR Channels Other Cha | annels   Config | guration Summa | ry       |  |
|---------------|--------------------------|------------------------|-----------------|----------------|----------|--|
| VCR           | Description              | Source                 | Net             | Trunk          | Sequence |  |
| VCR:941       | DECODE MUX               | CAM:13 C-13            |                 |                |          |  |
| VCR:957       | INC DUB                  | CAM:13 C-13            |                 |                |          |  |
| VCR:901       | STBY VCR 1               | CAM:15 C-15            |                 |                |          |  |
| VCR:902       | STBY VCR 2               | CAM:51 C-51            |                 |                |          |  |
| VCR:903       | STBY VCR 3               | CAM:77 C-77            |                 |                |          |  |
| VCR:904       | STBY VCR 4               | CAM:162 C-162          |                 |                |          |  |
| VCR:905       | STBY VCR 5               | CAM:18 C-18            |                 |                |          |  |
| VCR:906       | STBY VCR 6               | CAM:283 C-283          |                 |                |          |  |
| VCR:907       | STBY VCR 7               | CAM:807 C-807          |                 |                |          |  |
| VCR:908       | STBY VCR 8               | CAM:101 C-101          |                 |                |          |  |
| VCR:909       | STBY VCR 9               | CAM:705 C-705          |                 |                |          |  |
| VCR:910       | STBY VCR 10              | CAM:2 C-2              |                 |                |          |  |
| VCR:911       | STBY VCR 11              | CAM:2 C-2              |                 |                |          |  |
| VCR:912       | STBY VCR 12              | CAM:2 C-2              |                 |                |          |  |
| VCR:913       | STBY VCR 13              | CAM:2 C-2              |                 |                |          |  |
| VCR:914       | STBY VCR 14              | CAM:2 C-2              |                 |                |          |  |
| VCR:915       | STBY VCR 15              | CAM:2 C-2              |                 |                |          |  |
| VCR:916       | STBY VCR 16              | CAM:2 C-2              |                 |                |          |  |
| VCR:917       | STBY VCR 17              | CAM:2 C-2              |                 |                |          |  |

4. Select the **VCR Channels** tab to view the list of VCR channels and source channels.

### 5. Select the **Other Channels** tab to view other channels and their source information.

| eyboard Locations   Monitors C | hannels   VCR Channels Uth | ier Channels | Configurati | on Summary |   |
|--------------------------------|----------------------------|--------------|-------------|------------|---|
| Other Channels                 | Source                     | Net          | Trunk       | Sequence   | 1 |
| STBY:1 Standby VCR 1           | CAM:1 123                  |              |             |            |   |
| STBY:2 Standby VCR 2           | CAM:2 C02 - BJ02 - V2      |              |             |            |   |
| STBY:3 Standby VCR 3           | CAM:3 C03 - FPG03 - V3     |              |             |            |   |
| STBY:4 Standby VCR 4           | [unknown source]           |              |             |            |   |
| STBY:5 Standby VCR 5           | CAM:5 C05 - BJ05 - V5      |              |             |            |   |
| STBY:6 Standby VCR 6           | CAM:6 C06 - FPG06 - V6     |              |             |            |   |
| STBY:7 Standby VCR 7           | CAM:7 C07 - ESB07- V7      |              |             |            |   |
| STBY:8 Standby VCR 8           | CAM:8 C08 - FPG08 - V8     |              |             |            |   |
| STBY:9 Standby VCR 9           | CAM:9 C9 - BJ09 - V9       |              |             |            |   |
| STBY:10 Standby VCR 10         | [unknown source]           |              |             |            |   |
| STBY:11 Standby VCR 11         | CAM:11 C11 - MB11          |              |             |            |   |
| STBY:12 Standby VCR 12         | CAM:12 C12 - BJ12 - V      |              |             |            |   |
| STBY:13 Standby VCR 13         | CAM:13 C13 - MB13          |              |             |            |   |
| STBY:14 Standby VCR 14         | CAM:14 C14 - BJ14 - V      |              |             |            |   |
| STBY:15 Standby VCR 15         | CAM:15 C15 - MB15          |              |             |            |   |
| STBY:16 Standby VCR 16         | CAM:16 C16 - BJ16 - V      |              |             |            |   |

### 3.6 VIEWING THE STATUS INFORMATION, CONTINUED

6. Select the **Configuration Summary** tab to view the details (currently loaded data files) of the devices that are connected.

| eyboard Location            | is Monitors Cł          | hannels VCR Char           | nnels 🛛 Other Chann     | els Configuration         | n Summary                    |       |  |
|-----------------------------|-------------------------|----------------------------|-------------------------|---------------------------|------------------------------|-------|--|
| AMERAS:                     | Total<br>925<br>Inputs  | Ptz-ctl<br>592<br>Channels | Local<br>690<br>Control | Network<br>235<br>Network | Pre-text<br>350<br>Post-text |       |  |
| (CRS:<br>CRS:               | 416                     | 36<br>38                   | <br>415                 | -                         | 33<br>38                     |       |  |
| MART-DEVICES<br>RUNK-LINES: | :<br>5                  | -                          |                         | -                         |                              |       |  |
| ILACK-SOURCE:<br>IENU:      | 1                       | -                          |                         |                           |                              |       |  |
| CAN-SEQUENCE                | Scans<br>ES:19<br>Total | 1 ours<br>5<br>Keyboard    | 483<br>Sub-rack         | Network                   | HL/Mimic                     | PBT-1 |  |
| OMM-PORTS:                  | 16<br>Total             | 3<br>Local                 | 7<br>Remote             | 3<br>Network              | <br>HL/Mimic/KB              | PRT:1 |  |
| XT-ALARMS:<br>XUX-OUTPUTS:  | 56<br>69<br>Operators   | 46<br>12<br>Keyboards      | <br><br>Int-Keus        | 8<br>1<br>User-Mac        | 2<br>56<br>Sustem-Mac        |       |  |
| THER-TOTALS:                | 13                      | 13                         | 498                     |                           | 1574                         |       |  |

This dialog shows all the device details that are connected to the server.

7. To find any information in **Status Information** dialog easily, select **Edit** -> **Find** from the main window or use Ctrl+F keys.

### 3.7 PORTING THE LOG MESSAGES

You can send log messages through e-mail, which will be saved in the .htm text format.

To port/send log messages through e-mail, perform the following steps.

- 1. Ensure that the required log window is activated.
- 2. From the MaxMon main window, select **File** -> **Send To** -> **Mail Recipient** menu. The following dialog appears:

| EMAIL       |                                      |
|-------------|--------------------------------------|
| To:         |                                      |
| Co:         |                                      |
| Subject:    | MaxMon Report                        |
| Attachement | : Attached File: Video_Selection.htm |
|             |                                      |
|             | Send                                 |

The selected log file is attached in the .htm format, as shown in the above dialog.

Note: The two options (Mail Recipient and File) under File -> Send To menu will be enabled only if you have any log window opened.

- 3. Enter the receiver mail ID in **To** field to whom you want to send the log report.
- 4. Use **CC** field to copy mails to more users, if applicable. You can enter multiple e-mail IDs separated by semicolon.
- 5. You can write any e-mail content in the text box provided after the **Attachment** field.
- 6. Click **Send** to send the e-mail along with the attachment to the targeted user.

### 3.7 PORTING THE LOG MESSAGES, CONTINUED

7. To save log files on the local system directly, select **File** -> **Send To** -> **File** menu. The following dialog appears:

| Save File                                                                                       | <u>? ×</u>   |
|-------------------------------------------------------------------------------------------------|--------------|
| Save jn: 🤷 My Documents                                                                         | - 🗲 🗈 💣 🎟 -  |
| Adobe Webshots Data<br>KB_Favorites<br>My eBooks<br>My Pictures<br>My Received Files<br>My Webs |              |
| File <u>n</u> ame: Video_Selection.htm                                                          | <u>S</u> ave |
| Save as type: HTM Files(*.htm)                                                                  | Cancel       |

The **File name** field indicates the name of the log that is being selected in the MaxMon window.

The **Save as type** field shows the default format in which the log files will be saved.

8. Select the folder where you want to save the log file and click **Save**. The file will get saved in the selected location.

For example, the final log report appears as follows:

| jile <u>E</u> dit ⊻iew F <u>a</u> vor                                                                                        | ites Tools Help                                                                                                    | 1                |
|----------------------------------------------------------------------------------------------------|----------------------------------------------------------------------------------------------------|------------------|
| <b>3</b> Back - 🕥 - [                                                                                                    | 🖹 😰 🏠 🔎 Search 🤺 Favorites  🧭 - 🌺 👿 - 🗾 🏭 🍣 📋 🦓                                                                                                    |                  |
| ddress 🙋 C:\Documents                                                                                                    | and Settings\E233072\Desktop\RX_DATA.htm                                                                                                    | 🔽 🄂 Go 🛛 Links 🎙 |
| Google -                                                                                                    | 🚯 Search Web 🔹 🥡 📮 228 blocked 📳 AutoFill 🛛 👰 Options 🥒                                                                                                    | Coper            |
| and the second second second second second second second second second second second second second second second             |                                                                                                    |                  |
|                                                                                                    |                                                                                                    | 1                |
|                                                                                                    | MAXPRO-Net REPORT                                                                                                    | 1                |
|                                                                                                    | MAXPRO-Net REPORT                                                                                                    | 2                |
|                                                                                                    | MAXPRO-Net REPORT                                                                                                    | 2                |
| S.No                                                                                                    | MAXPRO-Net REPORT                                                                                                    |                  |
| 5.No<br>1 29/MAR/2005 16                                                                                                    | MAXPRO-Net REPORT                                                                                                    |                  |
| 5.No<br>1 29/MAR/2005 16<br>2 29/MAR/2005 16                                                                                 | MAXPRO-Net REPORT                                                                                                    |                  |
| 5.No<br>1 29/MAR/2005 16<br>2 29/MAR/2005 16<br>3 29/MAR/2005 16                                                             | MAXPRO-Net REPORT<br>:21.49 E00004: \$211<br>:21.49 E00004: \$221<br>:21.49 E00004: \$221<br>:21.49 E00004: \$231                                                                           |                  |
| 5.No<br>1 29/MAR/2005 16<br>2 29/MAR/2005 16<br>3 29/MAR/2005 16<br>4 29/MAR/2005 16                                         | MAXPRO-Net REPORT<br>\$21.49 E00004: \$211<br>\$21.49 E00004: \$221<br>\$21.49 E00004: \$231<br>\$21.49 E00004: \$241<br>\$21.49 E00004: \$241                                              |                  |
| S.No<br>1 29/MAR/2005 16<br>2 29/MAR/2005 16<br>3 29/MAR/2005 16<br>4 29/MAR/2005 15<br>5 29/MAR/2005 16                     | MAXPRO-Net REPORT<br>::21.49 E00004: \$211<br>::21.49 E00004: \$221<br>::21.49 E00004: \$231<br>::21.49 E00004: \$231<br>::21.49 E00004: \$251                                              |                  |
| 5.No<br>1 29/MAR/2005 16<br>2 29/MAR/2005 16<br>3 29/MAR/2005 16<br>4 29/MAR/2005 16<br>5 29/MAR/2005 16<br>6 29/MAR/2005 16 | 21.49 E00004: \$211<br>:21.49 E00004: \$211<br>:21.49 E00004: \$221<br>:21.49 E00004: \$221<br>:21.49 E00004: \$221<br>:21.49 E00004: \$221<br>:21.49 E00004: \$251<br>:21.49 E00004: \$251 |                  |

### 3.8 COPYING THE LOG MESSAGES

You can copy log messages using the **Copy** menu.

To copy log messages to the desired location, perform the following steps.

- 1. Ensure that the required log window is activated.
- From the log window, select the message and then choose Edit -> Copy menu. Use Shift+Arrow key to select multiple messages or Ctrl+A key to select all the messages from the selected log window.

The selected messages are saved in the clipboard and you can paste it in a notepad.

3. You can also copy the log messages using the right-click context menu options, as shown in the following dialog:

| 🖗 MaxMon - Execution_Macros                                                                                                    | n de la companya de la companya de la companya de la companya de la companya de la companya de la companya de l                                                                                                    |
|----------------------------------------------------------------------------------------------------|----------------------------------------------------------------------------------------------------|
| File Edit View Log Tools Window Help                                                                                                    |                                                                                                    |
|                                                                                                    |                                                                                                    |
| 🕄 Video_Selection                                                                                                    | Execution_Macros                                                                                                    |
|                                                                                                    | 30/MAR/2005 10:59.12 KB101:TM098.%993         30/MAR/2005 10:59.13 KB101:TM002.%153         30/MAR/2005 10:59.13 KB101:TM098.%993         30/MAR/2005 10:59.14 KB101:TM098.%993         30/MAR/2005 10:59.15 KB101:TM098.%993         30/MAR/2005 10:59.12 KB101:TM098.%993         30/MAR/2005 10:59.13 KB101:TM098.%993         30/MAR/2005 10:59.14 KB101:TM098.%993         30/MAR/2005 10:59.15 KB101:TM098.%993         30/MAR/2005 10:59.15 KB101:TM098.%993         30/MAR/2005 10:59.15 KB101:TM098.%993         30/MAR/2005 10:59.15 KB101:TM098.%993         30/MAR/2005 10:59.15 KB101:TM098.%993 |
| ኛ Videa_Source_Control                                                                                                    | 🗙 🗓 Errorlog_Messages                                                                                                    |
|                                                                                                    |                                                                                                    |
| Printer_Messages                                                                                                    | 🗙 🗣 TX_Data 📃 🗆 🗙                                                                                                    |
|                                                                                                    |                                                                                                    |
| 💑 Macro_Trail                                                                                                    | 🗙 🗣 RX_DATA 📃 🗖 🗙                                                                                                    |
| 30/MAR/2005 10:59.09 KE101:TM098,%993,%994,%995,%996,%99<br>30/MAR/2005 10:59.12 KE101:TM098,%993,%994,%995,%996,%99<br>30/MAR/2005 10:59.13 KE101:TM002,%153,%950,%951,%952,%95<br>30/MAR/2005 10:59.15 KE101:TM098,%993,%994,%995,%996,%99<br>30/MAR/2005 10:59.18 KE101:TM098,%993,%994,%995,%996,%99<br>30/MAR/2005 10:59.21 KE101:TM098,%993,%994,%995,%996,%99 | 30/MAR/2005 10:59.06 E00005: \$221         30/MAR/2005 10:59.06 E00005: \$231         30/MAR/2005 10:59.06 E00005: \$241         30/MAR/2005 10:59.06 E00005: \$241         30/MAR/2005 10:59.06 E00005: \$251         30/MAR/2005 10:59.06 E00005: \$251         30/MAR/2005 10:59.06 E00005: \$251         30/MAR/2005 10:59.06 E00005: \$251         30/MAR/2005 10:59.06 E00005: \$251                                                                                                    |
| Connected                                                                                                    | o 127.0.0.1 Trial license 3 days remaining 📰 Ready                                                                                                    |
| 📲 start 🔰 🙆 🤗 🗿 🛷 🤏                                                                                                    | Desktop 🎽 🛃 🔀 Wedereday                                                                                                    |
| 🗿 MAXPRO-Net_Test 🚳 Test Cases 🖉 MAXPRO                                                                                                    | D-Net_Test 🖉 YahELite - Microsoft 🥋 MaxMon - Execution 🧭 🥥 3/30/2005                                                                                                    |

- 4. Select **Clear** from the right-click context menus to clear all the log messages from the selected window.
- 5. Select **Freeze** from the right-click context menus to freeze the log messages in the selected window.

Notes:

## CHAPTER 4: ABOUT KEYBOARD EMULATION

### 4.1 OVERVIEW

Keyboard Emulation is a MAXPRO-Net equivalent of system keyboard. You need an operator login to use this keyboard.

The users who have login access to keyboard emulation can connect to different monitors and different cameras for the status. Also, it allows you to do the PTZ operations of the selected camera and get status of the location that the camera is focused.

This section includes,

- Signing On to the Keyboard Emulation
- Signing Off from the Keyboard Emulation
- Using the Camera Setup Command
- Using the Auto Device Numbering
- Saving the New Default POWER-ON Settings

### 4.2 SIGNING ON TO THE KEYBOARD EMULATION

The operators use the Keyboard emulation feature of MaxMon to connect to the MAXPRO-Net Server and also to a particular camera for the updated status. You need to have the user login to utilize this function.

To use the keyboard utility to send commands/receive data, perform the following steps.

1. Select **Tools** -> **Keyboard Emulation** from the main menu. The following Sign On dialog appears:

| Sign on       | ×           |
|---------------|-------------|
| Operator Name | 1 Station 1 |
| Pin Number    |             |
| <u> </u>      | Cancel      |

- 2. Select the operator name using the **Operator Name** drop-down list.
- 3. Enter four digits Personal Identification Number in the **Pin Number** box.

### 4.2 SIGNING ON TO THE KEYBOARD EMULATION, CONTINUED

4. Click **OK** to activate the keyboard. The keyboard window appears at the bottom of the main window, as shown below:

| 🖗 MaxMon - RX_DATA                                                                                                    |                                                                                                    |
|----------------------------------------------------------------------------------------------------|----------------------------------------------------------------------------------------------------|
| <u> E</u> ile <u>E</u> dit <u>V</u> iew <u>L</u> og <u>T</u> ools <u>Wi</u> ndow <u>H</u> elp                                                                                                    |                                                                                                    |
|                                                                                                    |                                                                                                    |
| 😤 RX_DATA 📃 🗖 🔀                                                                                                    | 👶 Macro_Trail 📃 🗖 🔀                                                                                                    |
| 29/MAR/2005 16:21.49 E00004: \$221<br>29/MAR/2005 16:21.49 E00004: \$231<br>29/MAR/2005 16:21.49 E00004: \$231<br>29/MAR/2005 16:21.49 E00004: \$241<br>29/MAR/2005 16:21.49 E00004: \$251<br>29/MAR/2005 16:21.49 E00004: \$271<br>29/MAR/2005 16:21.49 E00004: \$271 | 29/MAR/2005         16:24.08         KE101:TM002,%153,%950,%951,%952,%95           29/MAR/2005         16:24.09         KE101:TM098,%993,%994,%995,%996,%99           29/MAR/2005         16:24.12         KE101:TM098,%993,%94,%995,%996,%99           29/MAR/2005         16:24.13         KE101:TM098,%933,%950,%951,%952,%95           29/MAR/2005         16:24.13         KE101:TM098,%933,%994,%995,%996,%99 |
| 💀 Video_Selection 📃 🗖 🗙                                                                                                    | Execution_Macros                                                                                                    |
|                                                                                                    | 29/MAR/2005 16:24.08 KB101:TM002,%153<br>29/MAR/2005 16:24.09 KB101:TM098,%993<br>29/MAR/2005 16:24.12 KB101:TM098,%993<br>29/MAR/2005 16:24.13 KB101:TM02,%153<br>29/MAR/2005 16:24.15 KB101:TM098,%993                                                                                                    |
| Y Video_Source_Control                                                                                                    | Errorlog_Messages                                                                                                    |
|                                                                                                    |                                                                                                    |
| Printer_Messages                                                                                                    | 👺 TX_Data 📃 🗖 🗙                                                                                                    |
|                                                                                                    | 29/MAR/2005 16:22.00 P-A: SetTime - addr:000, dev:48, fu<br>29/MAR/2005 16:22.00 P01: *0U0,29MAR2005 16:22.00<br>29/MAR/2005 16:23.00 P-A: SetTime - addr:000, dev:48, fu<br>29/MAR/2005 16:23.00 P01: *0U0,29MAR2005 16:23.00<br>29/MAR/2005 16:24.00 P-A: SetTime - addr:000, dev:48, fu ♥                                                                                                    |
| Keyboard Emulation                                                                                                    |                                                                                                    |
|                                                                                                    |                                                                                                    |
| SYS-KB: NO MONITOR [SYSTEM-KEYBOARD] Connected to 1                                                                                                    | 27.0.0.1 Trial license 3 days remaining 📰 Ready                                                                                                    |

- 5. You can send commands using the Keyboard Emulation window.
- 6. Enter "m1" in the keyboard to select **Monitor 1** of a server.

| Printer_Messages   |                   |                | 😨 TX_Data                                                                                                    |
|--------------------|-------------------|----------------|----------------------------------------------------------------------------------------------------|
|                    |                   |                | 29/MAR/2005 16:22.00 P-A: SetTime<br>29/MAR/2005 16:22.00 PO1: *0U0.29M<br>29/MAR/2005 16:23.00 P-A: SetTime<br>29/MAR/2005 16:23.00 PO1: *0U0.29M<br>29/MAR/2005 16:24.00 P-A: SetTime |
| Keyboard Emulation |                   |                |                                                                                                    |
|                    |                   |                |                                                                                                    |
| SYS-KB: NO MONITOR | [SYSTEM-KEYBOARD] | Connected to 1 | 127.0.0.1 Trial license 3 days remaining 🔚                                                                                                    |

The task bar shows the details of monitor that is being selected.

### 4.2 SIGNING ON TO THE KEYBOARD EMULATION, CONTINUED

- 7. Enter "c1" in the keyboard to switch **Camera 1** to **Monitor 1**.
- 8. Similarly, you can select to different monitors or cameras using the commands m1, m2, m3.... and c1, c2, c3... and so on, appropriately.

The camera can be controlled using the following PTZ (Pan, Tilt, and Zoom) commands:

- **Pan**ning can be done by using **left** and **right** arrow keys on the system keyboard.
- Tilting can be done by using up and down arrow keys on the system keyboard.
- **Zooming-in** can be done by using the **Ctrl+up** arrow keys on the system keyboard.
- **Zooming-out** can be done by using the **Ctrl+down** arrow keys on the system keyboard.

### 4.3 SIGNING OFF FROM THE KEYBOARD EMULATION

To sign off from the keyboard emulation, select **File** – **Sign Off**. The confirmation dialog appears to confirm signing off from MaxMon. Click **Yes** to close the keyboard window on the MaxMon utility.

### 4.4 USING THE CAMERA SETUP COMMAND

Camera Setup Command option allows you to use the function keys on the keyboard and connect to a particular camera. Using these modes, you can change the camera settings/mode and get the status from different points/areas. This option is enabled only when the keyboard is activated.

To use the Camera Setup Commands, perform the following steps.

 After you activate the keyboard, select Tools -> Camera Setup Command. The Camera Setup Mode appears at the bottom of the window, as shown below:

|                                 |                            |                                | 20005 11 51 10 500007 A110                   |                             |
|---------------------------------|----------------------------|--------------------------------|----------------------------------------------|-----------------------------|
| Camera Setup Mode : F1: go to p | oreshot menu, F2: run vs o | nce, F3: continious vs, F5: li | st preshots, F6: list vs, F7: list vs conten | s, F8: list sectors, F9: ho |
|                                 |                            |                                |                                              |                             |
|                                 |                            |                                |                                              |                             |
| 1                               |                            |                                |                                              |                             |
| EVEL/P: NO MONITOR              | IOVOTEM //EVDOADD1         | Composite data 127.0.0.1       | Trial licence 2 days remaining               |                             |

This option is enabled only when the <u>Keyboard is activated</u>.

2. Use the function keys (F1, F2, F3, and so on) of Camera Setup Mode to view the status. The function keys on the keyboard are mapped to different modes of a camera.

### 4.5 USING THE AUTO DEVICE NUMBERING

Select **Tools** -> **Auto Device Numbering** to enable the device numbering. When enabled, the device (Camera or Monitor) number will be displayed in the keyboard along with the description.

### 4.6 SAVING THE NEW DEFAULT POWER-ON SETTINGS

To save any changes made to the configuration through MaxMon, perform the following steps.

 To save any changes made to the configuration in MaxMon, select Tools -> Save the New Default POWER-ON Settings. The following confirmation dialog appears to confirm saving the current data in Max files:

| MaxMon |                                                        |
|--------|--------------------------------------------------------|
| ?      | Are you sure you want save current data in Max files ? |
|        | <u>Yes</u> <u>N</u> o                                  |

### Note:

You can save the configuration changes only if the Setmax is not connected to MAXPRO-Net Server.

2. Click Yes to save the data in Max files. The following message appears:

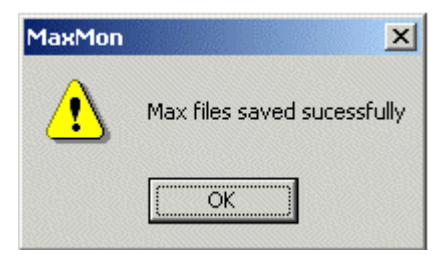

# CHAPTER 5: DISCONNECTING MAXMON UTILITY

### 5.1 DISCONNECTING MAXMON FROM THE MAXPRO-NET

MaxMon utility can be stopped when it is not in use.

To disconnect MaxMon from the MAXPRO-Net Server, perform the following steps.

1. On the MaxMon window, select **File** -> **Disconnect** from the main menu or click the **Disconnect** icon on the toolbar. The following message appears:

| MaxMon |                                                         |
|--------|---------------------------------------------------------|
| ?      | Are you sure you want to disconnect to the Max server ? |
|        | <u>Y</u> es <u>N</u> o                                  |

2. Click Yes to disconnect the MaxMon utility from MAXPRO-Net.

### Honeywell Video Systems (Head Office)

2700 Blankenbaker Pkwy, Suite 150 Louisville, KY 40299 <u>www.honeywellvideo.com</u> TEL+1-800-796–2288

Honeywell Security Australia Pty Ltd. Unit 5, Riverside Centre, 24-28 River Road West Parramatta, NSW 2150, Australia <u>www.ademco.com.au</u> TEL +61-2-8837-9300

Honeywell Security Asia Pacific Flat A, 16/F, CDW Building, 388 Castle Peak Road Tsuen Wan, N.T., Hong Kong www.security.honeywell.com/hk TEL +852-2405-2323

Honeywell Security France Parc Gutenberg, 8, Voie La Cardon 91120, Palaiseau, France www.honeywell-security.fr TEL +33-01-64-53-80-40

Honeywell Security Italia SpA Via della Resistenza 53/59, 20090 Buccinasco Milan, Italy <u>www.security.honeywell.com/it</u> TEL +39-02-457-1791

### Honeywell Security Espana Calle Vivero, 5, 28040

Madrid, Spain www.security.honeywell.com/es TEL +34-91-102-5900

Honeywell Video Systems Northern Europe Netwerk 121 1446 TR Purmerend, Netherlands <u>www.SecurityHouse.nl</u> TEL +31-299-410-200 Honeywell Video Systems UK Ltd. Aston Fields Road, Whitehouse Ind Est Runcorn, Cheshire, WA7 3DL, UK www.honeywellvideo.com TEL +44-1928-754-030

Honeywell Security South Africa Unit 6 Galaxy Park, Galaxy Avenue, Linbro Business Park P.O. Box 59904, Kengray, 2100, South Africa www.honeywell.co.za TEL +27-11-574-2500

Honeywell Security Germany Großenbaumer Weg 8 40472 Düsseldorf, Germany www.honeywell-security.de

TEL +49-211-41-50-90

Honeywell Security Poland Chmielewskiego 22a, 70-028 Szczecin, Polska www.ultrak.pl TEL +48-91-485-40-60

Honeywell Security Czech Republic Havránkova 33, Brno Dolní Heršpice, 619 00, Czech Republic www.olympo.cz TEL +420-543-558-111

Honeywell Security Slovakia Republic Vajnorskà 142, 83104 Bratislava Slovakia www.olympo.sk TEL +421-2-444-54-660

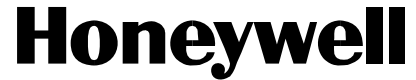

Video Systems www.honeywellvideo.com 1-800-796-CCTV (North America only)

© 2004 Honeywell International Inc.

All rights reserved. No part of this publication may be reproduced by any means without written permission from Honeywell Video Systems. The information in this publication is believed to be accurate in all respects. However, Honeywell Video Systems cannot assume responsibility for any consequences resulting from the use thereof. The information contained herein is subject to change without notice. Revisions or new editions to this publication may be issued to incorporate such changes.